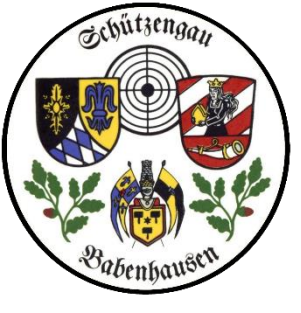

| 😸 ZMI-Client Login       |                                                                                                    |
|--------------------------|----------------------------------------------------------------------------------------------------|
| ZMI-                     | Client                                                                                                    |
| BAYERISCHURT             | Version: 1.113.76.0<br>Datum: 05.05.2016 07:38<br>Benutzername:<br>SV Osterbeuren<br>Passwort:<br>ZU7GV-R1LTM-UKCVT |
| Beenden Anmelden Service |                                                                                                    |

Wir legen ein neues Mitglied an.

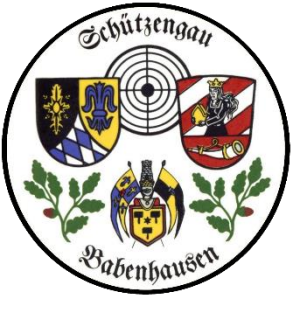

- 1. Wir wählen Mitglieder
- 2. danach "neues Mitglied"

| Schütze | engau B                                   | abenhause                                       | en                                                 | 2_1                 | leuar                            | nlage            |                 | ZN                                      | 11 Multi                                           | plikatio            | n VEREIN                         | Sversion                           |
|---------|-------------------------------------------|-------------------------------------------------|----------------------------------------------------|---------------------|----------------------------------|------------------|-----------------|-----------------------------------------|----------------------------------------------------|---------------------|----------------------------------|------------------------------------|
|         | Es gäbe r                                 | noch "neues s                                   | partenfre                                          | emdes               | Mitgli                           | ed und           | sons            | tige Mitg                               | gliedscha                                          | ft für das          | gewählte                         | Mitglied                           |
|         | 👸 ZMI-Verein                              | ! Anonymisierte DB !                            | - Mitglieder                                       |                     |                                  |                  |                 |                                         |                                                    |                     |                                  | _ 🗆 🛛                              |
|         | ZMI-Verein                                | Stammdaten Abre                                 | chnung Lis                                         | ten & Ausw          | ertungen                         | Import / E       | xport           | Werkzeuge                               | Einstellungen                                      |                     |                                  | ^                                  |
|         | Beenden                                   | Mitglieder<br>Vereine Ga                        | <b>g fib</b><br>ue Bezirke<br>F                    | BSSB<br>Funktionäre | ToDo                             | Daten<br>abholen | Daten<br>senden | 703015 SV<br>Mitglieder,<br>Version: 1. | Osterberg e.<br>Kasse, Ehrun<br>113.76.0<br>Lizenz | .V.<br>Ig, Lehrgang | Demo                             |                                    |
|         | 🥌 Mitalieder                              | <b>a</b>                                        |                                                    |                     |                                  |                  |                 |                                         |                                                    |                     |                                  |                                    |
| glied"  | Beenden                                   | neues Mitglied Vitgl                            | 2<br>ied bearbeiten                                | Detailansi          | cht: nur T                       | abelle Pass      | daten k         | <b>L</b><br>Kontaktdaten                | <b>d</b><br>Mitgliedschafte                        | Aktivitäten         | Zusatzfelder Eh                  | 2<br>renämter                      |
|         | Filtern nach                              | nr. oder Bezeichung                             |                                                    | Filtern             | nach Mit                         | glied            |                 |                                         |                                                    |                     |                                  |                                    |
|         | Bezirke: 7 S<br>Gaue: 703<br>Vereine: 703 | chwaben<br>Babenhausen<br>015 SV Osterberg e.V. | <ul> <li></li> <li></li> <li></li> <li></li> </ul> | Pas                 | snummer:<br>achname:<br>Vorname: |                  |                 | Ge                                      | burtsdatum:<br>BSSB-M                              | litglied            | o alle M     o nur a     o nur a | 1itglieder<br>ktive<br>usgetretene |
|         |                                           |                                                 |                                                    | Suchop              | tionen: (                        | ) beginnt mi     | t () exa        | akt () enthä                            | t () phonetis                                      | ch                  |                                  |                                    |
|         | Net Mite Titel                            | Nachname                                        | Vorname                                            | Ge                  | burtsdatu                        | Erstverein       | ZVE             | Passnummer                              | EintrittVerein                                     | Passname            | Passvorname                      |                                    |
|         |                                           | Anwander                                        | Andreas                                            | 17                  | .11.1992                         |                  |                 | 70302992                                | 14.03.2013                                         |                     |                                  |                                    |
|         |                                           | Anwander                                        | Mario                                              | 01                  | .11.1960                         |                  |                 | 70304076                                | 01.01.1978                                         |                     |                                  |                                    |
|         |                                           | Anwander                                        | Peter                                              | 16                  | .02.1967                         |                  |                 | 70301016                                | 01.01.1998                                         |                     |                                  |                                    |
|         |                                           | Axmann                                          | Hans-Peter                                         | 10                  | .01.1976                         |                  |                 | 70301639                                | 01.01.1973                                         |                     |                                  |                                    |
|         |                                           | Bader                                           | Norbert                                            | 12                  | .03.1967                         |                  |                 | 70304077                                | 01.01.2007                                         |                     |                                  |                                    |
|         |                                           | Bartl                                           | Peter                                              | 01                  | .06.1989                         |                  |                 | 70301681                                | 01.01.2007                                         |                     |                                  |                                    |
|         |                                           | Baumgärtner                                     | Norbert                                            | 22                  | .02.1984                         |                  |                 | 70300089                                | 01.04.2013                                         |                     |                                  |                                    |
|         |                                           |                                                 |                                                    | 14                  | .02.1928                         |                  |                 | 70303094                                | 00.03.1998                                         |                     |                                  |                                    |
|         | 1 von 133                                 | <                                               |                                                    |                     |                                  |                  |                 |                                         |                                                    |                     |                                  | >                                  |

ZMI Multiplikation VEREINSversion

2\_Neuanlage

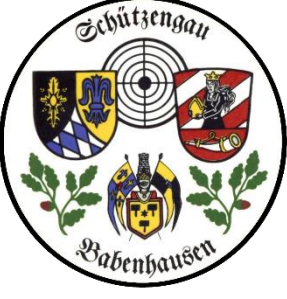

# 2\_Neuanlage

# ZMI Multiplikation VEREINSversion

|                                                                                                    | Mitglied anlegen mit Dialog Personenbezogene Daten eingeben                                                                                                |                                                                             |                                   |
|----------------------------------------------------------------------------------------------------|----------------------------------------------------------------------------------------------------|-----------------------------------------------------------------------------|-----------------------------------|
| Babenhausen                                                                                                    | Kritische Daten zur Person. Diese müssen korren                                                                                                    | t sein und werden sofort nach der Eingabe erstmals auf Dou                  | bletten geprüft.                  |
| 1. danach                                                                                                    | Gau:                                                                                                    | 703 Babenhausen Verein: 703015 SV Ost                                       | erberg e.V.                       |
| "neues Mitglied"                                                                                                    | 1. Kritische Daten zur Person                                                                                                    | 2. Anschrift                                                                | Hinweis                           |
| Anschrift muß                                                                                                    | Titel:                                                                                                    | Strasse: Booser Str. 26                                                     | Kritische Daten zur Person        |
|                                                                                                    | Nachname: Testmann                                                                                                    | Land: D                                                                     | Kritische Daten zur Person. Diese |
| A 10 P 1 - 1 - 1                                                                                                    | Vernamen Andreas                                                                                                    | 87737                                                                       | müssen korrent sein und werden    |
| Mitglied anlegen mit Dialog                                                                                                    |                                                                                                    | Paichau, Schwaben                                                           | Doubletten geprüft.               |
| z.B. Telefonnummern, E-Mail, Fax etc.                                                                                                    | u: 703 Babenhausen Verein: 703015 SV 0<br>Mitglied: Andreas Testmann, 20.01.194                                                                            | 9sterberg e.<br>46 (70)                                                     |                                   |
| 1. Aktivitäten im Verein                                                                                                    | 2. Kontaktdaten                                                                                                    | 2. danach                                                                   |                                   |
| <ul> <li>Brauchtumspflege</li> <li>Luftdruck</li> <li>Kleinkaliber kurz</li> <li>Kleinkaliber lang</li> <li>Großkaliber kurz</li> <li>Großkaliber lang</li> <li>Wurfscheibe</li> <li>laufende Scheibe</li> </ul> | KontaktTyp       Kontakt         Telefon (privat)       08333/8597         Mobil (privat)       0178/454545         E-Mail (privat)       testandi@web.com | "Vereinsaktivitäten" ur<br>"Kontaktdaten"<br>Eltern<br>Bitte aktuell halten | nd                                |
| Armbrust Bogen Vorderlader historische Waffen                                                                                                    | Lestandi@web.com                                                                                                    |                                                                             | Zurück Weiter 🗪 🎎 Abbrechen       |

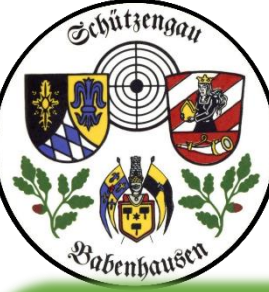

# 2\_Neuanlage

# ZMI Multiplikation VEREINSversion

| AN 12 MAR SITE                                                                                          | 🕱 Mitglied anlegen mit Dialog                                                                                                    |                           |
|----------------------------------------------------------------------------------------------------|----------------------------------------------------------------------------------------------------|---------------------------|
| Babenhaußen                                                                                             | Bankdaten eingeben<br>Bankdaten und evtl vorhandene SEPA Mandate eingeben                                                                                                    |                           |
| 1. IBAN oder Ktonr. + BL                                                                                | Gau: 703 Babenhausen Verein: 703015 SV Osterberg e.V<br>Mitglied: Andreas Testmann, 20.01.1946 (70)                                                                                                   | 1                         |
| 2. Preisliste wahlen                                                                                    | Abrechungsrelevante Daten                                                                                                    | Hinweis                   |
| (anlegen unter                                                                                          |                                                                                                    | Abrechungsrelevante Daten |
| 3. Mitgliedschaft wähler                                                                                | Kontoinhaber:<br>(falls unterschiedlich)<br>IBAN:       Testmann Elvira         BAN:       DE12720697360004423682         BIC:       GENODEF1BLT         Name der Bank:       Raiffbk Iller-Roth-Günz | Verwalten                 |
|                                                                                                    | Preislisten                                                                                                    |                           |
|                                                                                                    | ausgewählte Preislisten verfügbare Preislisten:                                                                                                    |                           |
|                                                                                                    | Großkallber Jahresbeitrage Ehrenmitglied                                                                                                    |                           |
| Mitglied anlegen mit Dialog Erst- oder Zweitmitglie Bitte auswählen ob das neue M                       | anlegen<br>ed Erstmitglied oder Zweitmitglied sein soll                                                                                                    |                           |
| Angaben zur Mitgliedschaf                                                                               | Zweitmitglied Sonderschütze                                                                                                    |                           |
| Eintritt Verein: 09.05.2010<br>Neues Erstmitglied an<br>Erstmitglied durch Ers<br>Zweitmitglied anlegen | an<br>reinswechsel                                                                                                    | ick Weiter 🗪 🔀 Abbrechen  |

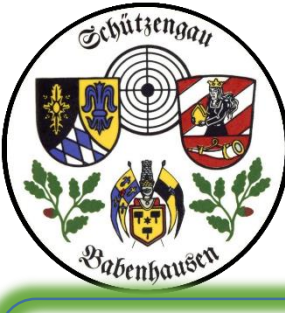

#### Die 3 Mitgliedschaftsmöglichkeiten in erweiterter Darstellung

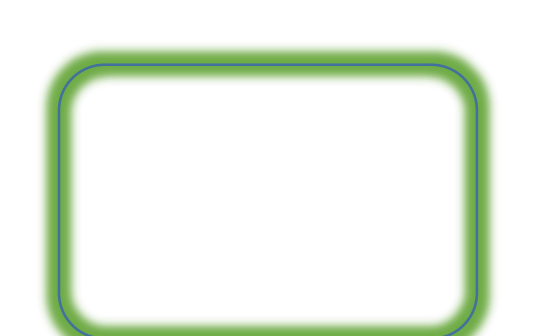

#### Schützengau Babenhausen

# 2\_Neuanlage

#### ZMI Multiplikation VEREINSversion

😽 Mitglied anlegen mit Dialog

#### Erst- oder Zweitmitglied anlegen

Bitte auswählen ob das neue Mitglied Erstmitglied oder Zweitmitglied sein soll

Gau: 703 Babenhausen Verein: 703

Mitglied: Andreas Testmann,

| Angaben zur Mitgliedschaft             |        |                                  |       |        |
|----------------------------------------|--------|----------------------------------|-------|--------|
| Eintritt Verein: 09.05.2016            |        | oder Nr. •                       |       |        |
| Neues Erstmitglied anlegen             |        | odel NI.                         |       |        |
| Mit Zweitvereinseinträgen: 🔘 Ja        | O Nein |                                  | PLZ   | Ort    |
|                                        | ,      | 101001 SV Jurahohe Kevenhüll     | 92339 | Beilng |
| Erschnitglied durch Erstvereinswechser |        | 101002 Hubertus 1955 Altdorf     | 90518 | Altdor |
| Mit Zweitvereinseinträgen:             | O Nein | 101003 Priv. SG 1546 Altdorf     | 90518 | Altdor |
|                                        |        | 101004 SV Birkengrün Aßlschwang  | 92342 | Freyst |
| • Zweitmitalied anlegen                |        | 101005 Kgl.priv. SG 1556 Beilngr | 92339 | Beilng |
| O Enclandgied enlegen                  |        | 101006 SV vor 1410 Berching      | 92334 | Berchi |
|                                        |        | 101007 SV Eichenlaub Berg        | 92348 | Berg   |
| ErchiorolionNr +                       |        | 101008 SV Tannenwald Berngau     | 92361 | Berng  |
| EI Stvereniswi                         |        | 101009 SV Burggriesbach          | 92342 | Freyst |
| Erstverein:                            |        | 101010 SV 1928 Burgthann u. U    | 90559 | Burgth |
|                                        |        | 101011 SV St. Hubertus Deining   | 92364 | Deinin |
|                                        |        | 101012 SV 1875 Ebenried          | 90584 | Freyst |
|                                        |        | 101013 SV 1957 Entenberg         | 91227 | Leinbu |
|                                        |        | 101014 Zimmerst.SV v. 1911 Era   | 92334 | Berchi |
|                                        |        | 101015 Zeidlerschützen Foucht    | 00527 | Fouch  |
|                                        |        | _                                | -     |        |

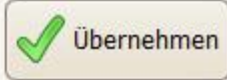

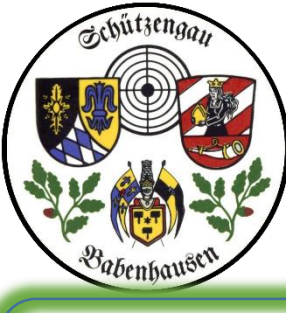

#### Die 3 Mitgliedschaftsmöglichkeiten in erweiterter Darstellung

## Schützengau Babenhausen

# 2\_Neuanlage

#### ZMI Multiplikation VEREINSversion

😸 Mitglied anlegen mit Dialog

#### Erst- oder Zweitmitglied anlegen

Bitte auswählen ob das neue Mitglied Erstmitglied oder Zweitmitglied sein soll

-Gau: 703 Babenhausen Verein: 703

Mitglied: Andreas Testmann,

| Angaben zur Mitgliedschaft     |         |        |                                 |           |        |
|--------------------------------|---------|--------|---------------------------------|-----------|--------|
| Eintritt Verein: 09.05.2016    | ~       |        |                                 |           |        |
| Neues Erstmitglied anlegen     |         |        | oder Nr.:                       |           |        |
| Mit Zweitvereinseinträgen:     | 🔿 Ja    | O Nein |                                 | PLZ       | Ort    |
| Cestmitaliad durch Erstvorains | wochcol | >      | 101001 SV Jurahohe Kevenhüll    | 92339     | Beilng |
|                                | wechsel |        | 101002 Hubertus 1955 Altdorf    | 90518     | Altdo  |
| Mit Zweitvereinseinträgen:     | O Ja    | O Nein | 101003 Priv. SG 1546 Altdorf    | 90518     | Altdo  |
|                                | -       |        | 101004 SV Birkengrün Aßlschwa   | ang 92342 | Freys  |
| Zweitmitglied anlegen          |         |        | 101005 Kgl.priv. SG 1556 Beilng | gr 92339  | Beilng |
| © zweichnitglieu anlegen       |         |        | 101006 SV vor 1410 Berching     | 92334     | Berch  |
|                                |         |        | 101007 SV Eichenlaub Berg       | 92348     | Berg   |
|                                |         | Court  | 101008 SV Tannenwald Bernga     | u 92361   | Berng  |
| ErstvereinsNr.:                |         |        | 101009 SV Burggriesbach         | 92342     | Freys  |
| Erstverein:                    |         |        | 101010 SV 1928 Burgthann u. L   | J 90559   | Burgt  |
|                                |         |        | 101011 SV St. Hubertus Deining  | 92364     | Deinir |
|                                |         |        | 101012 SV 1875 Ebenried         | 90584     | Freys  |
|                                |         |        | 101013 SV 1957 Entenberg        | 91227     | Leinb  |
|                                |         |        | 101014 Zimmerst.SV v. 1911 Er   | ra 92334  | Berch  |
|                                |         |        | 101015 Zoidlarschützen Foucht   | 00527     | Fouch  |

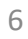

| Schützengan Schütze                                                                                                    | enga                    | u Ba                                   | benha                                            | user                                                                                                 | ו                                                                                                    | 2_                                | Neuar                                                 | lage                    |            | ZN                                           | 11 Multi                                             | plikatio        | n VEREIN                                                                 | Sversion                      |
|----------------------------------------------------------------------------------------------------|-------------------------|----------------------------------------|--------------------------------------------------|----------------------------------------------------------------------------------------------------|----------------------------------------------------------------------------------------------------|-----------------------------------|-------------------------------------------------------|-------------------------|------------|----------------------------------------------|------------------------------------------------------|-----------------|--------------------------------------------------------------------------|-------------------------------|
|                                                                                                    |                         |                                        | Ü                                                | bersicht                                                                                             | aller erfas                                                                                                    | sten (                            | )aten                                                 |                         |            |                                              |                                                      |                 |                                                                          |                               |
| Babenhaußen     Mitglied anlegen mit Dialog     Übersicht aller erfassten Daten                                                                                                    | S ZMI                   | -Verein ! A<br>Verein<br>den Mite      | Stammda<br>Glieder                               | Neua<br>Art der M                                                                                    | anlage<br>Iitgliedscha                                                                                                   | epr                               | otoko                                                 | 11:                     |            |                                              |                                                      | <b>2</b> we     | nn OK dann                                                               | Stempel                       |
| Neuanlageprotokoll<br>Art der Mitgliedschaft:<br>Neuanlagetyp: Zweitmitglied<br>Verein: 703015 SV Osterberg e.V.<br>ErstvereinNr: 703001 Vereinigt.Schützenges.e.V. B<br>Eintritt Verein: 01.05.2016 | Mit<br>Been             | tglieder<br>den neu<br>rn nach Ni      | Ies Mitglie                                      | Verein: 7<br>Erstverein<br>Eintritt Ve<br>Daten zu<br>Vorname:<br>Nachname<br>Geschlech<br>Geburtsda | 03015 SV Oster<br>Nr: 703001 Ve<br>rein: 01.05.20<br>r Person:<br>Andreas<br>:: Testmann<br>t: männlich<br>tum: 20.01.19 | berg e.V<br>reinigt.S<br>16<br>46 | r.<br>Schützenges.e.V                                 | . Babenhauser           | n          |                                              |                                                      | Neuar           | alageprotokoll                                                           | St.                           |
| Daten zur Person:<br>Vorname: Andreas<br>Nachname: Testmann<br>Geschlecht: männlich<br>Geburtsdatum: 20.01.1946<br>Anschrift:                                                                        | Bezirl<br>Gai<br>Vereir | ke: 7 Schw<br>ue: 703 Ba<br>ne: 703015 | waben<br>abenhausen<br>5 SV Osterbe              | rg e.V.                                                                                              | <ul> <li></li> <li></li> <li></li> <li></li> </ul>                                                                       | F<br>Such                         | Passnummer:<br>Nachname:<br>Vorname:<br>noptionen: () | beginnt mi              | t () exa   | Ge                                           | burtsdatum:<br>BSSB-M<br>It () phonetis              | 1itglied<br>sch | <ul> <li>✓ ○ alle Mit</li> <li>✓ ○ nur akt</li> <li>○ nur aus</li> </ul> | iglieder<br>ive<br>sgetretene |
| Strasse: Booser Str. 26<br>Landeskennzeichen: D<br>PLZ: 87737<br>Ort: Reichau, Schwaben                                                                                                    | Net N                   | 1itı Titel                             | Nachname<br>Sailer                               | ۱                                                                                                    | /orname<br>Reinhold                                                                                                    |                                   | Geburtsdatu<br>28.01.1973                             | Erstverein              | ZVE        | Passnummer<br>70301604                       | EintrittVerein<br>01.01.1976                         | Passname        | Passvorname                                                              | ^                             |
| Kontaktdaten:<br>1: 08333/8597, Eltern<br>2: 0178/454545,<br>4: testandi@web.com,<br>Bankdaten:                                                                                                    |                         |                                        | Sauerwein<br>Schlosser<br>Schlosser<br>Schlosser | H<br>E<br>C                                                                                          | Karl<br>Erwin<br>Gordian<br>Inge                                                                                         |                                   | 02.06.1962<br>01.11.1960<br>03.08.1969<br>10.08.1988  |                         | ZVE        | 70303920<br>70300748<br>70303386<br>70303512 | 01.01.1990<br>01.05.1998<br>11.05.2007<br>01.11.2012 |                 |                                                                          |                               |
| Kontoinhaber: Testmann Elvira<br>IBan: DE12720697360004423682<br>Bic: GENODEF1BLT<br>Preislisten:<br>Großkaliber                                                                                     | ►<br>►<br>►             | E                                      | Schlosser<br>Schmalle<br>Schubert<br>Testmann    | <br> <br> <br>                                                                                       | (arl-Heinz<br>Andreas<br>Wolfgang<br>Andreas                                                                             |                                   | 19.01.1948<br>24.06.1975<br>22.02.1984<br>20.01.1946  | <b>713019</b><br>703001 | ZVE<br>ZVE | 70301571<br>70300165<br>71302141             | 26.09.2007<br>01.01.1991<br>02.09.2014<br>01.05.2016 |                 | <b>3</b> nach Absc                                                       | lan [≡                        |
|                                                                                                    | 117 vo                  | n 134                                  | <                                                |                                                                                                    |                                                                                                    |                                   |                                                       |                         |            |                                              |                                                      |                 |                                                                          | >                             |

| Schütze                                                                                                    | en  | gau                      | ı Ba                              | benh                                                  | ause                                                                                    | n<br>n                                                                                                    | 2_                                    | Neuar                                                 | lage         |          | ZN                                           | 11 Multi                                             | plika    | ition               | VEREI                          | VSvers                               | sion |
|----------------------------------------------------------------------------------------------------|-----|--------------------------|-----------------------------------|-------------------------------------------------------|-----------------------------------------------------------------------------------------|----------------------------------------------------------------------------------------------------|---------------------------------------|-------------------------------------------------------|--------------|----------|----------------------------------------------|------------------------------------------------------|----------|---------------------|--------------------------------|--------------------------------------|------|
|                                                                                                    |     |                          |                                   |                                                       | Übersicl                                                                                | nt aller erfas                                                                                                    | sten I                                | Daten                                                 |              |          |                                              |                                                      |          |                     |                                |                                      |      |
| Babenhaußtil<br>Mitglied anlegen mit Dialog<br>Übersicht aller erfassten Daten                                                                 | 8   | ZMI-V<br>ZMI-Ve          | erein !<br>rein [<br>]<br>n Mit   | Anonymis<br>Stammda<br>Gjieder V                      | Neu<br>Art der                                                                          | ianlage                                                                                                    | epr                                   | otoko                                                 | II:          |          |                                              | ĺ                                                    |          | <mark>2 weni</mark> | MITGLIED AN                    | n Stemp                              | el i |
| Neuanlageprotokoll<br>Art der Mitgliedschaft:<br>Neuanlagetyp: Zweitmitglied<br>Verein: 703015 SV Österberg e.V.                               |     | Mitgl                    | ieder<br>n ne                     | ues Mitglie                                           | Neuanla<br>Verein:<br>Erstvere<br>Eintritt V<br>Daten z<br>Vornam<br>Nachnar<br>Geschle | getyp: Zweitmity<br>703015 SV Oster<br>einNr: 703001 Ve<br>Verein: 01.05.20<br>cur Person:<br>e: Andreas<br>ne: Testmann<br>cht: männlich | glied<br>berg e.\<br>ereinigt.<br>)16 | /.<br>Schützenges.e.V                                 | . Babenhause | n        |                                              |                                                      |          | Neuanlag            | geprotokoll                    | B.St                                 | n    |
| Eintritt Verein: 01.05.2016<br>Daten zur Person:<br>Vorname: Andreas<br>Nachname: Testmann<br>Geschlecht: männlich<br>Geburtsdatum: 20.01.1946 | , F | ezirke<br>Gaue<br>ereine | nach N<br>7 Sch<br>703 B<br>70301 | <b>r. oder B</b><br>waben<br>abenhauser<br>5 SV Oster | Geburts                                                                                 | datum: 20.01.19                                                                                                    | Sucl                                  | Passnummer:<br>Nachname:<br>Vorname:<br>noptionen: () | beginnt mi   | t () exa | Ge                                           | burtsdatum:<br>BSSB-N                                | 1itglied | ~                   | o alle f<br>⊙ nur a<br>O nur a | Aitglieder<br>Iktive<br>Iusgetretene | 2    |
| Anschrift:<br>Strasse: Booser Str. 26<br>Landeskennzeichen: D<br>PLZ: 87737<br>Ort: Reichau, Schwaben                                          |     | leı Mit                  | Titel                             | Nachname<br>Sailer                                    | 9                                                                                       | Vorname<br>Reinhold                                                                                                    |                                       | Geburtsdatu<br>28.01.1973                             | Erstverein   | ZVE      | Passnummer<br>70301604                       | EintrittVerein<br>01.01.1976                         | Passnam  | ie                  | Passvorname                    | 9                                    | ^    |
| Kontaktdaten:<br>1: 08333/8597, Eltern<br>2: 0178/454545,<br>4: testandi@web.com,                                                              |     |                          |                                   | Sauerwein<br>Schlosser<br>Schlosser                   | n                                                                                       | Karl<br>Erwin<br>Gordian                                                                                                    |                                       | 02.06.1962<br>01.11.1960<br>03.08.1969                |              | ZVE      | 70303920<br>70300748<br>70303386             | 01.01.1990<br>01.05.1998<br>11.05.2007               |          |                     |                                |                                      |      |
| Bankdaten:<br>Kontoinhaber: Testmann Elvira<br>IBan: DE12720697360004423682<br>Bic: GENODEF1BLT                                                |     |                          |                                   | Schlosser<br>Schlosser<br>Schmalle                    |                                                                                         | Inge<br>Karl-Heinz<br>Andreas<br>Wolfgang                                                                                                 |                                       | 10.08.1988<br>19.01.1948<br>24.06.1975<br>22.02.1984  | 713019       | ZVE      | 70303512<br>70301571<br>70300165<br>71302141 | 01.11.2012<br>26.09.2007<br>01.01.1991<br>02.09.2014 |          | 3 nach              | Abschluß /                     | Anzeige                              |      |
| Preislisten:<br>Großkaliber                                                                                                    | Þ 1 | ₽ €                      | 134                               | Testmann                                              |                                                                                         | Andreas                                                                                                    |                                       | 20.01.1946                                            | 703001       | LVL      |                                              | 01.05.2016                                           |          | + (Neua<br>noch ni  | nlage) und<br>cht abgere       | €<br>echnet                          | ~    |

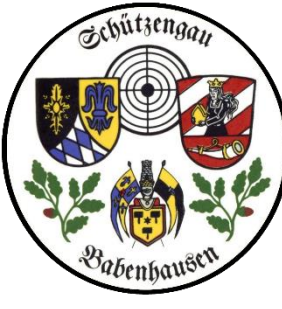

#### 2\_Neuanlage

#### ZMI Multiplikation VEREINSversion

| 🥈 Person 🗍 📕 Ko       | ontaktdaten  | 🛃 Mitglie  | dschaft 🗲 Ab     | rechnungs   | laten 🕅  | Passdaten | Historie | Ehrungen   | Familie | Lehr |
|-----------------------|--------------|------------|------------------|-------------|----------|-----------|----------|------------|---------|------|
| Ţ                     | itel:        | Nachnam    | e:               | Ve          | orname:  |           |          | Geb.datum: |         |      |
| Erstmitglied          |              | Anwande    | r                | A           | fons     |           |          | 10.09.1967 | ~       |      |
| Kontodaten Prei       | slistenzuord | nung Indiv | viduelle Abrechn | ungspositio | onen     |           |          |            |         |      |
| 👍 Ein <u>f</u> ügen 🔒 | Kopieren =   | Löschen    | Bearbeiter       | n 🖉 Übe     | mehmen   | Abbreck   | ien 🖸    | Sepa-      | Mandat  |      |
| Aktiv IBAN            |              |            | Kontodaten       |             |          |           |          |            |         |      |
| DE34720697            | 36001234     |            | Kontoinhaber:    | Böck Joach  | nim      |           |          |            |         |      |
|                       |              |            | IBAN:            | DE347206    | 97360012 | 34        |          |            |         |      |
|                       |              |            | BIC:             | Genodef1t   | lt       |           |          |            |         |      |
|                       |              |            | Bankname:        |             |          |           |          |            |         |      |
|                       |              |            |                  |             |          |           |          |            |         |      |
|                       |              | 1          | Sepa-Mandat      | 2           |          |           |          |            |         |      |
|                       |              |            | Bezeichnung:     |             |          |           |          |            |         |      |
|                       |              |            | Gültig von:      |             | ~        | ]         |          |            |         |      |
|                       |              |            | Gültig bis:      |             | ~        | ]         |          |            |         |      |
|                       |              |            | MandatNr.:       |             |          |           |          |            |         |      |
|                       |              | 1          | etzte Nutzung:   |             | ~        | ]         |          |            |         |      |
|                       |              |            | andatsoquenz.    | einmalia (  | OOFE)    |           |          |            |         |      |

Wählen wir das Mitglied an: wir sehen die Kontendaten

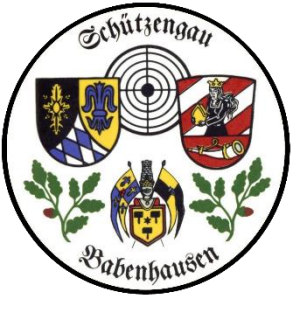

#### 2\_Neuanlage

#### ZMI Multiplikation VEREINSversion

| zugewiesene Abrechnungsgruppen |        | verfügbare Abrechnungsgruppen |
|--------------------------------|--------|-------------------------------|
| Bezeichnung                    |        | Bezeichnung                   |
| Jahresbeiträge                 |        | Ehrenmitglied                 |
|                                | Hinzu  | Familie beitragsfrei          |
|                                |        | Familie Zahler                |
|                                | 🔿 Entf | Großkaliber                   |
|                                |        | Zweitmitglied                 |
|                                |        | Sonderschütze                 |

Und wir haben im Verein für Luftdruckschützen keine speziellen Abrechnungskriterien wie z.B. Waffenschränke usw.

hier die ausgewählte Preisliste:

wir hatten den Schützen ja den

Luftdruckschützen zugeordnet

| ividuel | le Abrechnun | gspoitionen |      |  |
|---------|--------------|-------------|------|--|
| lenge   | Preis        | Bezeichnung | MwSt |  |

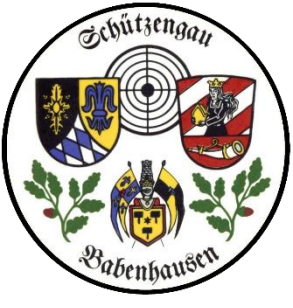

Verein

#### Schützengau Babenhausen

#### 2\_Neuanlage

🛞 Vorschau

2

#### ZMI Multiplikation VEREINSversion

🚔 🚔 👫 🍕 100% 🗸 🧠 🗐 🗐 🛐 🖉 🖌 🔺 1 von 2 🕨 🕅 Schließen Nachmeldung Verein 12.05.2016 703015 SV Osterberg e.V. Erstmitglieder: 1 Zweitmitglieder: 0 Gesamt: 1 Eintritte: 0 Weibliche Mitglieder: Austritte: 0 Bis 27: halber Beitragssatz voller Beitragssatz Alter Beitragsklasse Von-Bis Anzahl Satz Summe Anzahl Satz Summe Schützen ab 21 0 6,95€ 1 13,90€ 13,90€ 0 11,60€ 18 - 20 5.80€ Junioren 0 Jugentliche 15 - 17 0 3,75€ 0 7,50€ 0 3.75€ 0 7.50€ Schüler 0 - 14 0 0,00€ bezahlt ab 0 0 0,00€ 0.00€ 0.00€ beitragsfrei ab 0 0 0 13,90€ 0.00€

die Mitglieder-Abrechnung mit Sepa-Erstellung ist momentan noch nicht realisierbar

hier die Abrechnung mit dem

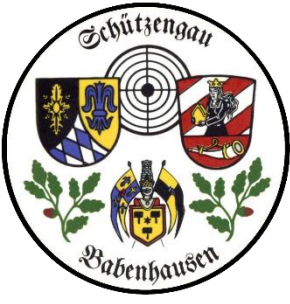

ZMI Multiplikation VEREINSversion

Ende Neumitglied

# FRAGEN?